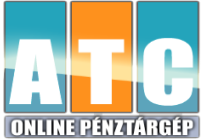

# CashBox Base ONLINE PÉNZTÁRGÉP EGYSZERŰSÍTETT KEZELÉSI ÚTMUTATÓ V0005 szoftver verzió

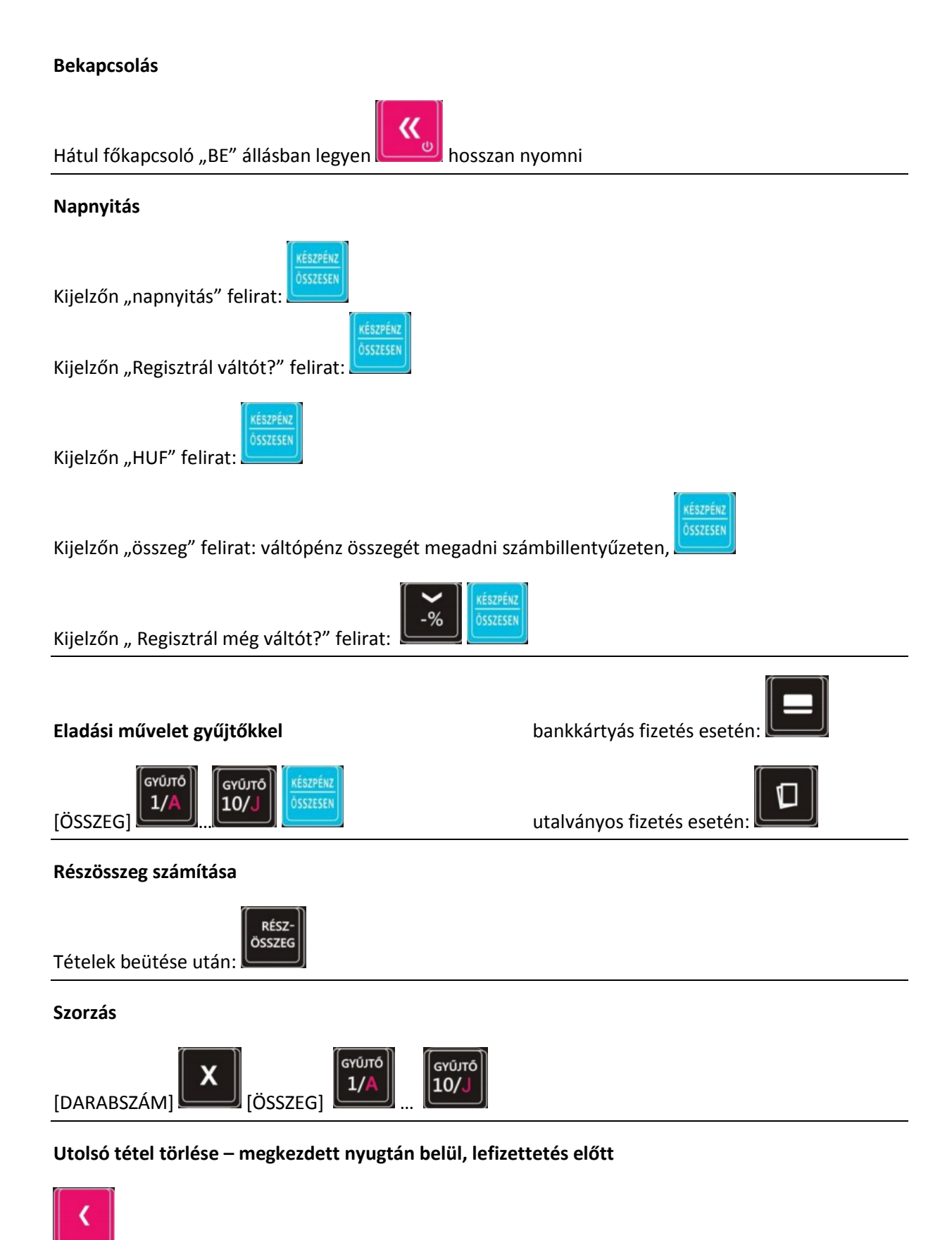

# Teljes nyugta törlése – megkezdett nyugtán belül, lefizettetés előtt

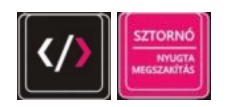

### Váltópénz bevétele

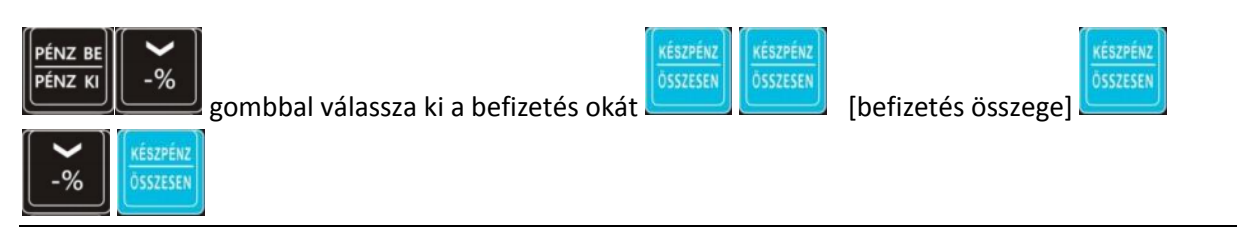

#### Váltópénz kivétele

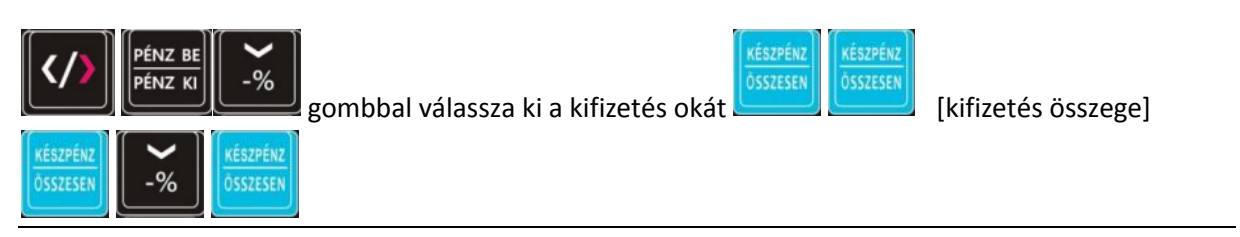

### Fióknyitás

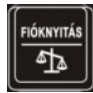

# Pénztárjelentés lekérdezése

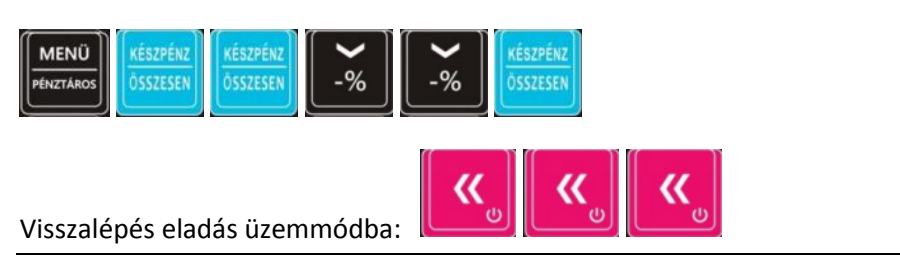

#### Napi zárás

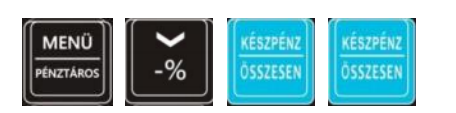

#### Kikapcsolás

ĸ

hosszan nyomni, majd elengedni.